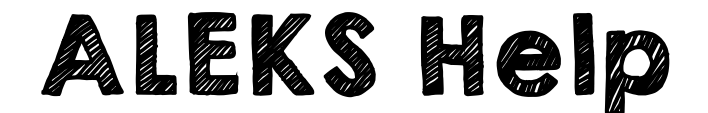

#### How to check your mastery percentage:

I) After you are logged in, click on the 3 dashed lines in the upper left corner of your ALEKS screen.

|                                     | CCSS 6 (LV 5) |       |       |       | Mastered: 1 | 31 Learned: 0 R   | emaining: <b>130</b> | <u>"</u> | Hi, Kelli ! 🔹     |  |
|-------------------------------------|---------------|-------|-------|-------|-------------|-------------------|----------------------|----------|-------------------|--|
| UP NEXT :                           |               |       |       |       |             | 0                 | Tim                  | eline 🗧  | Español ALEKS Pie |  |
| Decimal addition numbers            | n with 2      |       |       |       |             |                   |                      |          |                   |  |
| START MY                            | PATH          |       |       |       |             |                   |                      |          |                   |  |
|                                     |               |       |       |       |             |                   |                      |          |                   |  |
| WORKING TOWARD                      |               |       |       |       |             |                   |                      |          |                   |  |
| Class Progress<br>131 of 261 Topics |               |       |       |       |             |                   |                      |          |                   |  |
| Due: Jun 10                         |               |       |       |       |             | $\mathbf{\nabla}$ |                      |          |                   |  |
|                                     | 130           |       |       |       |             | •••••             |                      |          |                   |  |
|                                     |               | MO    | TU    | WE    | тн          | FR                | SA                   | SU       |                   |  |
|                                     |               | Sep 4 | Sep 5 | Sep 6 | Sep 7       | Sep 8             | Sep 9                | Sep 10   |                   |  |
|                                     |               |       |       |       |             |                   |                      |          |                   |  |

#### 2) Go down and click on REPORTS.

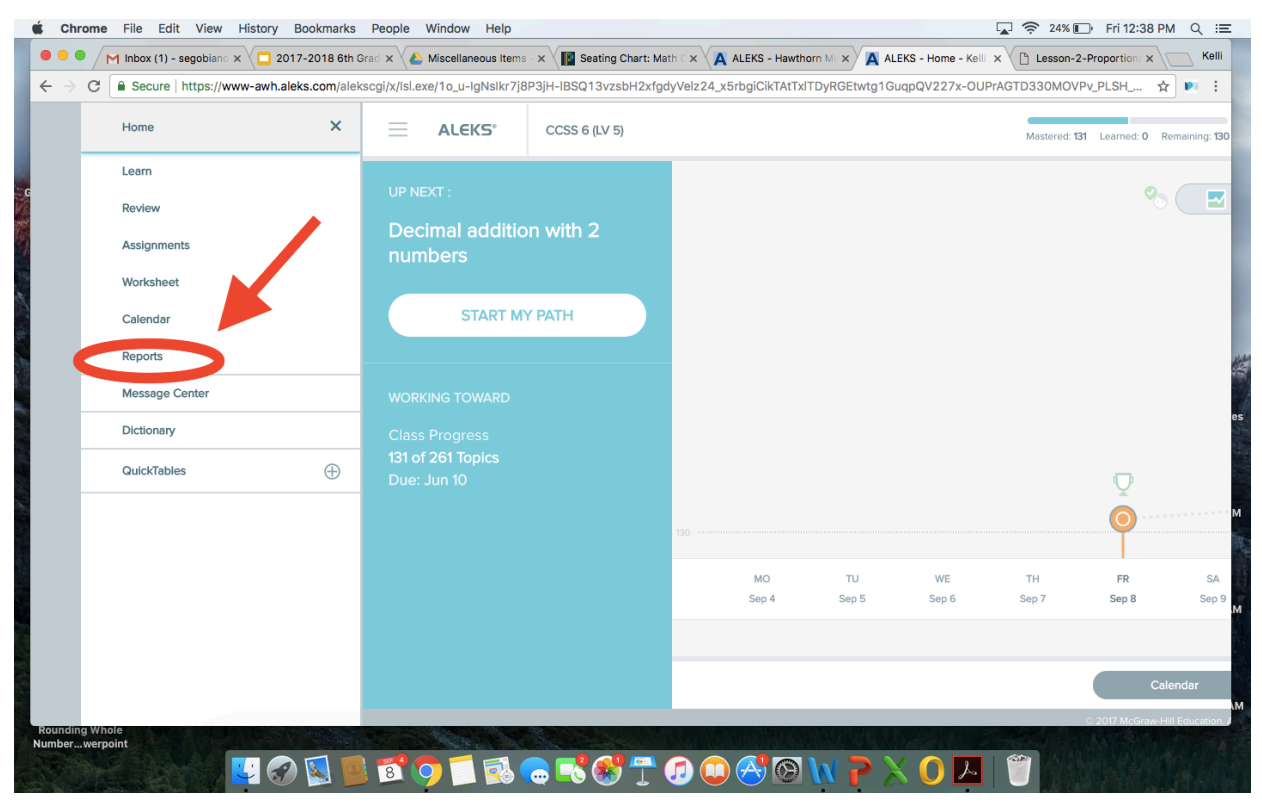

## 3) This is what your screen will look like. In the square with your pie, click on "view full report."

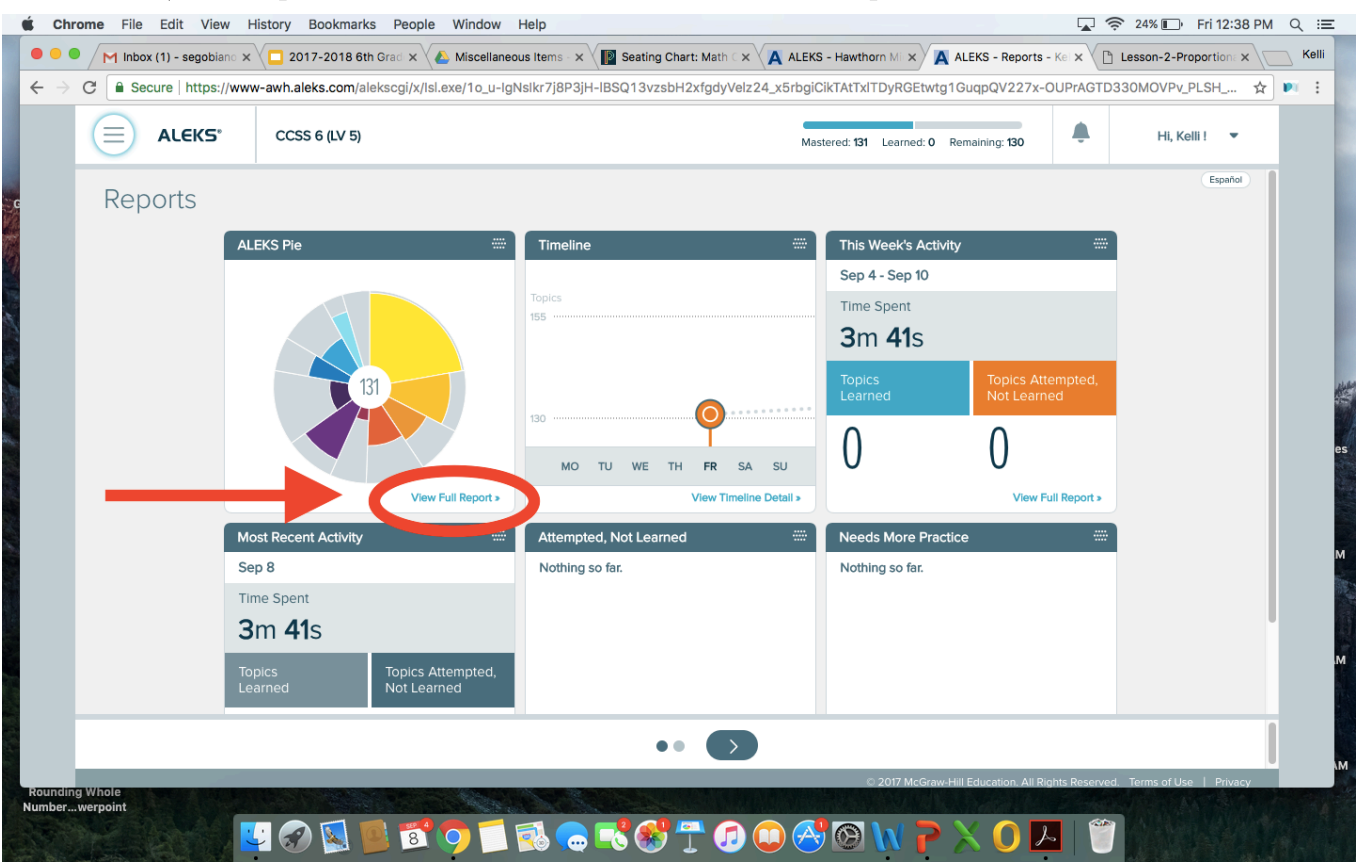

## 4) Click on the oval at the top of the page to see your percent mastery.

| M Inbox (1) - segoblan: ×      2017-2018     C     Secure   https://www-awh.aleks.com     CCSS 6 (LV 5)     ALEKS Pie Detail | Bth Grad × X Miscellaneous items × X Miscellaneous items × X Miscellaneous it | Ing Chart: Math ( x X A ALEKS - Hawthorn M x X X ALEKS - Hawthorn M x X X X X X X X X X X X X X X X X X X | A LEKS - ALEKS Pie D × C Lesson-2-Prop<br>tg1GuqpQV227x= JPrAGTD330MOVPv_PL | ortion:× |
|----------------------------------------------------------------------------------------------------|----------------------------------------------------------------------------------------------------|----------------------------------------------------------------------------------------------------|-----------------------------------------------------------------------------|----------|
| All Topics<br>131<br>Mestered Dearned Tago<br>Learned Remeining                                                              | Place Value and Ren tw of<br>Arithmetic<br>95%<br>55 of 58 Topics<br>555 D 3<br>Mastered Learned Remaining                                                                                                    | 70%<br>19 of 27 Topics<br>19<br>Mestered Learned 8<br>Remaining                                           | viding hole Numbers                                                         | Español  |
| Ready to Learn 54     Learned 0                                                                                              |                                                                                                    |                                                                                                    | Hide All Topics View All                                                    | iopics   |
| Mastered B1                                                                                                    |                                                                                                    |                                                                                                    |                                                                             |          |

### How to check your # of topics learned:

I) After you are logged in, click on the 3 dashed lines in the upper left corner of your ALEKS screen.

| Chrome File Edit Vie History Bookmarks                                                                                                    | People Window Help            |               |                 |                 |                  |                        | 🔽 🤶 24% 🕞                  | Fri 12:38 PM      | ् ≔        |
|----------------------------------------------------------------------------------------------------|-------------------------------|---------------|-----------------|-----------------|------------------|------------------------|----------------------------|-------------------|------------|
| Index (1) - servoianc × 2017-2018 6th Grader Stress Stress Str | id 🗙 🔥 Miscellaneous Items    | × Seating     | Chart: Math C × | ALEKS - Haw     | thorn Mil 🗙 🔼 🖊  | ALEKS - Home - K       | elli 🗙 🕒 Lesson-2-Pro      |                   | Kelli      |
| ← → C                                                                                                    | cgi/x/Isl.exe/1o_u-IgNslkr7j8 | P3jH-IBSQ13vz | sbH2xfgdyVelz2  | 4_x5rbgiCikTAtT | xITDyRGEtwtg1    | GuqpQV227x-C           | UPrAGTD330MOVPv_I          | PLSH ☆            | <b>P</b> E |
|                                                                                                    |                               |               |                 | Mastered: 1     | 31 Learned: 0 R  | emaining: <b>130</b>   | 📕 Hi, Ke                   | alli ! 💌          |            |
| e UP NEXT :                                                                                                    |                               |               |                 |                 | 0                | Time                   | eline 🔷 🌖 ALEF             | Español<br>KS Pie |            |
| Decimal addition with 2<br>numbers                                                                                                    |                               |               |                 |                 |                  |                        |                            |                   |            |
| START MY PATH                                                                                                    |                               |               |                 |                 |                  |                        |                            |                   |            |
| WORKING TOWARD                                                                                                    |                               |               |                 |                 |                  |                        |                            |                   | es         |
| Class Progress<br>131 of 261 Topics<br>Due: Jun 10                                                                                                    |                               |               |                 |                 | Q                |                        |                            |                   |            |
|                                                                                                    | 130                           |               |                 |                 | •••••            |                        |                            |                   | м          |
|                                                                                                    | MO<br>Sep 4                   | TU<br>Sep 5   | WE<br>Sep 6     | TH<br>Sep 7     | FR<br>Sep 8      | SA<br>Sep 9            | SU<br>Sep 10               |                   | м          |
|                                                                                                    |                               |               |                 |                 | Cal              | endar                  | Timeline Det               | ail               |            |
| Rounding Whole                                                                                                    |                               |               |                 |                 | © 2017 McGraw-Hi | ill Education. All Rig | hts Reserved. Terms of Use | e   Privacy       | M          |
| Numberwerpoint                                                                                                    | 800                           | <u>.</u>      | 7 🗇 (           | 0               | I 🕡 🄁 🛛          | × 0 🗵                  |                            |                   |            |

#### 2) Go down and click on REPORTS.

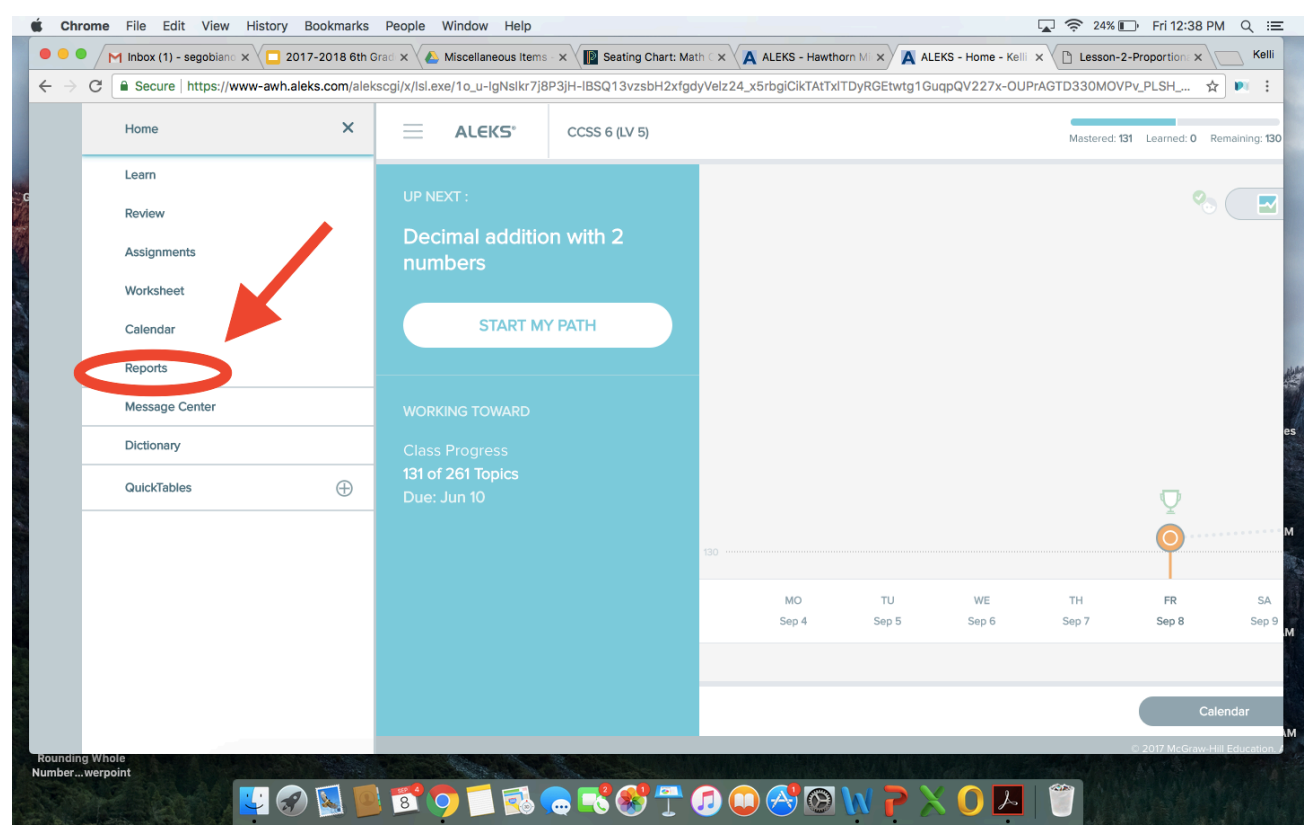

# 3) This is what your screen will look like. In the square that says "This Week's Activity," click on "View full report."

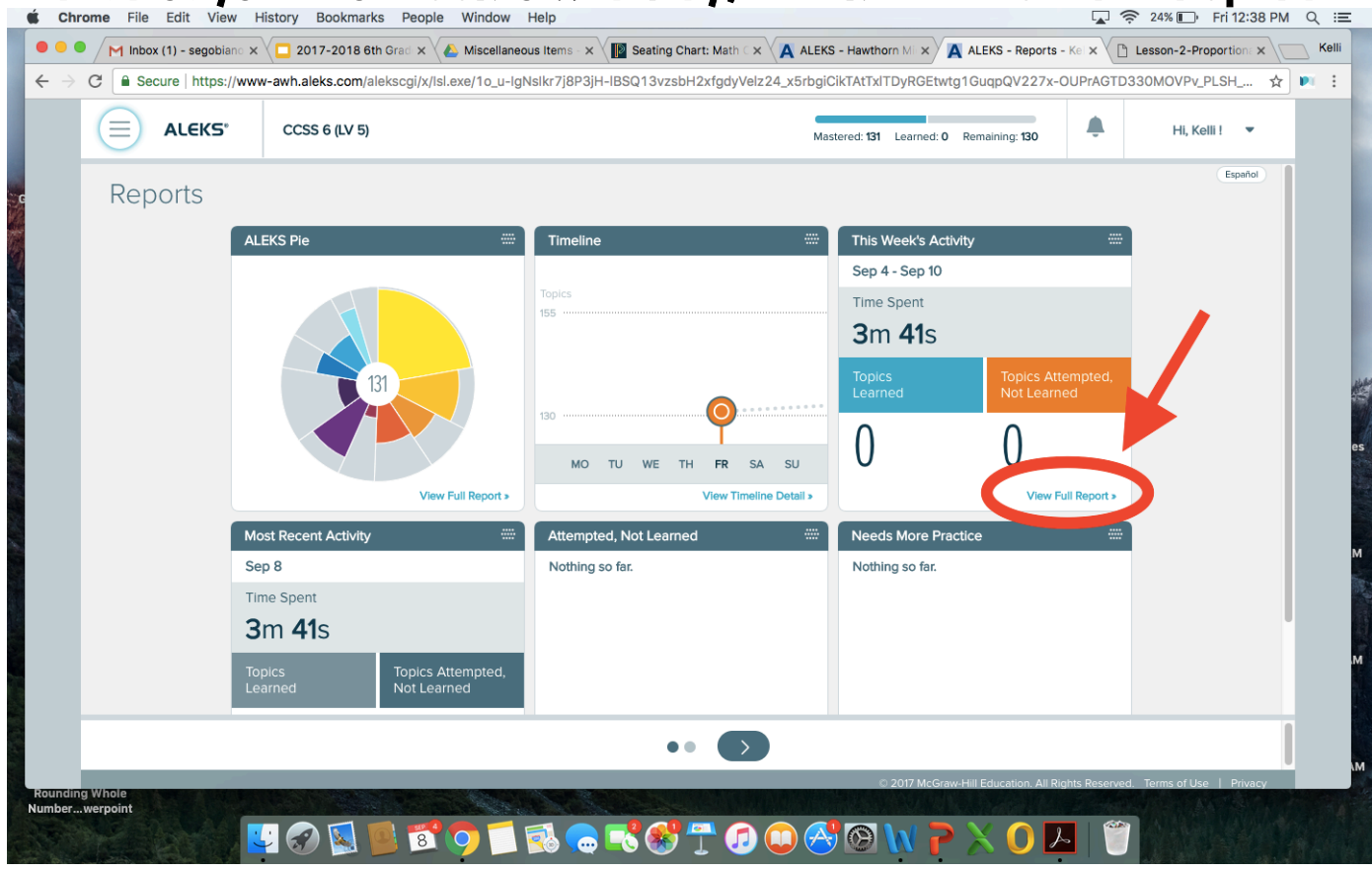

4) Hover over one of the days of the week and it will tell you how many topics you learned that day.

|             | LV 5)           | 3.,.,       | , , ,          |             |                        |                | -3                         |                        | Kalls =       |
|-------------|-----------------|-------------|----------------|-------------|------------------------|----------------|----------------------------|------------------------|---------------|
| — Time ar   | nd Topic Report |             |                |             |                        |                |                            | Ē                      | Kelli 🗸       |
| Week        | Month All From  | 09/04/2017  | To: 09/10/2017 |             |                        |                |                            |                        | Español       |
| Τα          | opics           |             |                |             |                        |                |                            | Time (minutes)         |               |
|             |                 |             |                |             |                        |                |                            |                        |               |
|             | 20              |             |                |             |                        |                |                            | 20                     |               |
|             | 15              |             |                |             |                        |                |                            | 15                     |               |
|             |                 |             |                |             |                        |                |                            |                        |               |
|             | 10              |             |                | 09/08/2017  | 4m 2s 0                | 0<br>Attempted |                            | 10                     |               |
|             | 5               |             |                |             |                        | Not Learned    |                            | 5                      |               |
|             |                 |             |                |             |                        |                |                            |                        |               |
|             | 0 MO<br>Sep 4   | TU<br>Sep 5 | WE<br>Sep 6    | TH<br>Sep 7 | FR<br>Sep 8            | SA<br>Sep 9    | SU<br>Sep 10               | 0                      |               |
|             |                 |             |                |             |                        |                |                            |                        | · ·           |
|             | 🚺 🗌 Time in ALE | ks 🚺 🗖      | Topics Learned | ×) = To     | pics Attempted, Not Le | arned 🗙        | 🕨 👽 Knowledge              | Check                  |               |
| nding Whole |                 |             |                |             |                        | © 2017 McGr    | aw-Hill Education. All Rig | hts Reserved. Terms of | Use   Privacy |